## Inkscape Oktató: Valenti-napi szív és háttér

PCLinuxOS Magazine – 2021. február

## Írta: Meemaw

Közeleg a Bálint nap és néha arra gondolok, bárcsak tudnék valami teljesen eltérő lapot készíteni annak, akit szeretek. A boltban kapható üdvözlő lapok mind csodásak, de néha a házi készítésű a legjobb. Rábukkantam erre a nagyon élvezetesnek tűnő leírásra, gondoltam, kipróbálom. Valamiféle napsugár-szerű háttere van annak, amit akartam csinálni, tehát kezdjük ezzel.

Az Inkscape megnyitása után egy nyújtott háromszög megrajzolásával kezdjük. Kettőzd, tükrözd és úgy helyezd el a két háromszöget, hogy csúcsuk összeérjen.

|  | - |     | _ |
|--|---|-----|---|
|  | - |     | r |
|  |   | 1 8 |   |
|  |   |     |   |
|  |   | 1 / |   |
|  |   | 1 1 |   |
|  |   | 1 1 |   |
|  |   |     |   |
|  |   | 11  |   |
|  |   |     |   |
|  |   | 11  |   |
|  |   | 11  |   |
|  |   | 1   |   |
|  |   | 1   |   |
|  | + |     | ٠ |
|  |   | 1   |   |
|  |   |     |   |
|  |   | 11  |   |
|  |   |     |   |
|  |   | 11  |   |
|  |   | 11  |   |
|  |   | 1.1 |   |
|  |   | 1 1 |   |
|  |   | 1   |   |
|  |   | 1 1 |   |
|  |   | 1   |   |
|  |   | 8 3 |   |
|  |   | -   | L |
|  | - | •   | - |
|  |   |     | _ |

A rajzainkhoz a **Szerkesztés** → **Klónozás** → **Csempézett klónok létrehozása...** menüt kell használnunk. A Szimmetria legyen Egyszerű eltolás az alábbi beállításokkal.

| <b>)</b>                                                                                                    |                                                                                                    | Csempézett k                                                                                       | lónok létrehozása                                                                  |          | $\odot$                                                                                                    |
|----------------------------------------------------------------------------------------------------|----------------------------------------------------------------------------------------------------|----------------------------------------------------------------------------------------------------|------------------------------------------------------------------------------------|----------|----------------------------------------------------------------------------------------------------|
| Csempézett klónok létre                                                                                                    | ehozása                                                                                                    |                                                                                                    |                                                                                    |          | (H)                                                                                                    |
| Szimmetria Eltolá                                                                                                    | s Méretezés                                                                                                    | Forgatás                                                                                           | Elmosás és átlátszatlanság                                                         | Szín     | Vektorizálás                                                                                                    |
| X irányú eltolás:                                                                                                    | Soronként:<br>-100,0-+%                                                                                                    | 100 Oszloponként:<br>-100,0 - + %                                                                  | Véletlenszerűség:<br>0,000 + %                                                     |          |                                                                                                    |
| Y iranyu eitolas:                                                                                                    | 0,000 - + %                                                                                                    | 0,000 - + %                                                                                        | 0,000 -+ %                                                                         |          |                                                                                                    |
| Kitevő:<br>Váltakozás:<br>Összeadódás:<br>Csempe ne számítson:                                                                                                    |                                                                                                    | 1,000 - +                                                                                          |                                                                                    |          |                                                                                                    |
| lozzáadás a csempézel                                                                                                    | tt klónokhoz:                                                                                                    |                                                                                                    |                                                                                    |          |                                                                                                    |
| O Sorok, oszlopok:                                                                                                    | 1                                                                                                    | -+ × 12                                                                                            | - +                                                                                |          |                                                                                                    |
| 🔿 Szélesség, magassá                                                                                                    | ig: 200,0001-                                                                                                    | + × 300,000£-                                                                                      | - + mm -                                                                           |          |                                                                                                    |
| A csempe elmentett r                                                                                                    | néretének és poz                                                                                                    | ciciójának hasz                                                                                    | málata                                                                             |          |                                                                                                    |
| Visszaállítás                                                                                                    |                                                                                                    |                                                                                                    | Törlés Egyenle                                                                     | etesítés | Létrehozás                                                                                                    |
| emmi nincs kijelölve.                                                                                                    |                                                                                                    |                                                                                                    |                                                                                    |          |                                                                                                    |
|                                                                                                    |                                                                                                    |                                                                                                    |                                                                                    |          |                                                                                                    |
|                                                                                                    |                                                                                                    | Csempézett kl                                                                                      | ónok létrehozása                                                                   |          | $\odot$ $\odot$ (                                                                                                    |
| k:<br>Ssempézett klónok létre                                                                                                    | hozása                                                                                                    | Csempézett kl                                                                                      | ónok létrehozása                                                                   |          | <ul> <li></li></ul>                                                                                                    |
| :<br>Ssempézett klónok létre<br>Szimmetria Eltolás                                                                                                    | hozása<br>s Méretezés                                                                                                    | Csempézett kl<br>Forgatás                                                                          | ónok létrehozása<br>Elmosás és átlátszatlanság                                     | Szín     | Construction of the second second sec |
| Szimmetria Eltolás                                                                                                    | hozása<br>s Méretezés<br>≣ Soronként: ∭                                                                                                    | Csempézett kl<br>Forgatás                                                                          | ónok létrehozása<br>Elmosás és átlátszatlanság<br>Véletlenszerűség:                | Szín     | v x x x x x x x x x x x x x x x x x x x                                                                                                    |
| Szempézett klónok létre<br>Szimmetria Eltolás<br>Szög:                                                                                                    | hozása<br>s Méretezés<br>≣ Soronként: ∭<br>0,000 – +° 11                                                                                                    | Csempézett kl<br>Forgatás<br>Oszloponként:<br>5,00(– +                                             | ónok létrehozása<br>Elmosás és átlátszatlanság<br>Véletlenszerűség:<br>0,000 - + % | Szín     | © © (<br>«<br>Vektorizálás                                                                                                    |
| s<br>Ssempézett klónok létre<br>Szimmetria Eltolás<br>Szög:<br>Jzätakozás:<br>Jaszadódás:                                                                            | hozása<br>■ Méretezés<br>■ Soronként: III<br>0,000 - +° 11                                                                                                    | Csempézett kl<br>Forgatás<br>Oszloponként:<br>5,00(– +                                             | ónok létrehozása<br>Elmosás és átlátszatlanság<br>Véletlenszerűség:<br>0,000 - + % | Szín     | v o (                                                                                                    |
| Szimmetria Eltolás<br>Szimmetria Eltolás<br>Szög:<br>/átakozás:<br>Jaszeadódás:                                                                                      | hozása<br>Méretezés<br>Soronként: III<br>0,000 -+° 11                                                                                                    | Csempézett kl<br>Forgatás<br>Oszloponként:<br>5,00(- + °                                           | ónok létrehozása<br>Elmosás és átlátszatlanság<br>Véletlenszerűség:<br>0,000 − + % | Szín     | v o (                                                                                                    |
| Ssempézett klónok létre<br>Szimmetria Eltolás<br>Szög:<br>/átakozás:<br>Seszeadódás:                                                                                 | hozása<br>Méretezés<br>Soronkent: III<br>0,000 - + 11<br>11                                                                                                    | Csempézett kl<br>Forgatás<br>Oszloponként:<br>5,00(-+) °                                           | ónok létrehozása<br>Elmosás és átlátszatlanság<br>Véletlenszerűség:<br>0,000 = +]% | Szín     | Control Control Contro |
| Ssempézett klónok létre<br>Szimmetria Eltolás<br>Szög:<br>Játakozás:<br>Jászeadódás:                                                                                 | hozása<br>s Méretezés<br>≣ Soronként: III<br>0,000 - +° 1<br>1<br>0 0 0 0 0 0 0 0 0 0 0 0 0 0 0 0 0 0                                                                                                     | Csempézett kl<br>Forgatás<br>Oszloponként:<br>5,00(- +) °                                          | ónok létrehozása<br>Elmosás és átlátszatlanság<br>veletlenszerűség:<br>0,000 _ + % | Szín     | Vektorizálás                                                                                                    |
| Szempézett klónok létre<br>Szimmetria Eltolás<br>Szög:<br>/áltakozás:<br>Jeszeadódás:                                                                                | hozása<br>Méretezés<br>Soronként: III<br>0,000 - +° 1                                                                                                    | Csempézett kl<br>Forgatás<br>Osztoponként:<br>5,00(- +) °                                          | ónok létrehozása<br>Elmosás és átlátszatlanság<br>Véletlenszerűség:<br>0,000 – + % | Szín     | S S C                                                                                                    |
| Szempézett klónok létre<br>Szimmetria Eltolás<br>Szög:<br>/áltakozás:<br>Jeszeadódás:                                                                                | hozása<br>Méretezés<br>Soronként: III<br>0,000 - + ° 1                                                                                                    | Csempézett kl<br>Forgatás<br>Osztoponként:<br>5,00(-+) *                                           | ónok létrehozása<br>Elmosás és átlátszatlanság<br>Véletlenszerűség:<br>0,000 – + % | Szín     | © © (                                                                                                    |
| Szempézett klónok létre<br>Szimmetria Eltolás<br>Szög:<br>/áltakozás:<br>Jeszeadótás:                                                                                | hozása<br>■ Méretezés<br>■ Soronként: III<br>0,000 - +)° 1<br>-                                                                                                    | Csempézett kl<br>Forgatás<br>Oszloponként:<br>5,00(- +) °                                          | ónok létrehozása<br>Elmosás és átlátszatlanság<br>Véletlenszerűség:<br>0,000 - + % | Szín     | Vektorizálás                                                                                                    |
| Szémpézett klónok létre<br>Szimmetria Eltolás<br>Szög:<br>/attakozás:<br>Jeszeedődás:                                                                                | hozása<br>Méretezés<br>Soronkent: III<br>0,000 - + ° 1                                                                                                    | Csempézett kl<br>Forgatás<br>Osztoponként:<br>5,00(-+) °                                           | ónok létrehozása<br>Elmosás és átlátszatlanság<br>Véletlenszerűség:<br>0,000 + %   | Szín     | Vektorizálás                                                                                                    |
| Szempázett klónok létre<br>Szimmetria Eltolás<br>Szög:<br>Váltakozás:<br>Deszeadódás:                                                                                | hozása<br>Méretezés<br>Soronként: III<br>0,000 -+ 1<br>1<br>klónokhoz:<br>1<br>200 000 4                                                                                                    | Csempézett kl<br>Forgatás<br>I Oszloponként:<br>5,00(-+) °                                         | ónok létrehozása<br>Elmosás és átlátszatlanság<br>Veletlenszerűség:<br>0,000 − + % | Szín     | Vektorizālās                                                                                                    |
| Csempézett klónok létre<br>Szímmetria Eltolás<br>Szög:<br>/áltakozás:<br>Deszeadódás:<br>ozzáadás a csempézett<br>Sorok, oszlopok:<br>Szélesség, magasság            | hozása<br>Méretezés<br>Scronként: III<br>0,000 - + 0 1<br>1<br>1<br>1<br>1<br>200,000 - 1<br>1<br>1<br>200,000 - 1<br>1<br>1<br>1<br>200,000 - 1<br>1<br>1<br>1<br>1<br>1<br>1<br>1<br>1<br>1<br>1<br>1<br>1<br>1 | Csempézett kl<br>Forgatás<br>Osztoponként:<br>5,00(-+) *<br>+ x 12<br>× 300,000€                   | ónok létrehozása<br>Elmosás és átlátszatlanság<br>Véletlenszerűség:<br>0,000 - + % | Szín     | Vektorizálás                                                                                                    |
| Csempézett klónok létre<br>Szimmetria Eltolás<br>Szög:<br>/áttakozás:<br>Deszeadódás:<br>Deszeadódás:<br>Szélesség, magassár<br>A csempe elmentett m<br>Visszaálítás | hozása<br>Méretezés<br>Soronként: III<br>0,000 + ° 1<br>1<br>1<br>1<br>1<br>1<br>200,000 - 1<br>1<br>1<br>200,000 - 1<br>1<br>1<br>1<br>1<br>1<br>1<br>1<br>1<br>1<br>1<br>1<br>1<br>1                            | Csempézett kl<br>Forgatás<br>Oszloponként:<br>5,00(-+) °<br>+ × 12<br>× 300,000é<br>(ciójénak hasz | ónok létrehozása<br>Elmosás és átlátszatlanság<br>Véletlenszerűség:<br>0,000 + %   | Szín     | Vektorizálás                                                                                                    |

Ezzel egy, a lentihez hasonló körkörös alakzat jön létre. Az enyém láthatóan nem sikerült tökéletesre, de használatra elmegy.

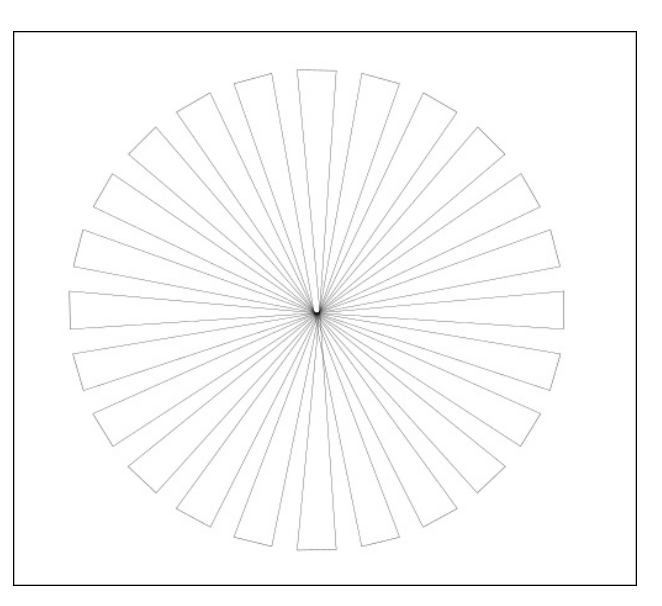

Most a sugárirányú színátmenetet válaszd, és két árnyalatot a kedvenc színedből az átmenethez. Alkalmazd a napsugár-mintádon. Ezután készíts egy, a lapod méretével egyező nagyságú négyszöget színátmenettel. (Nálam az Inkscape kicsit viccesen működött, a körkörös kék színátmenetek hasonlóak lettek.) Valami ilyesmit kaphatsz:

Az objektumokat tartalmazó réteget zárold, és készíts egy új réteget a szíveknek és virágoknak. A szíveket és a virágokat te csinálod és döntöd el, hogy mennyi legyen belőlük, de azért csináljunk közösen egy Valentin-szívet.

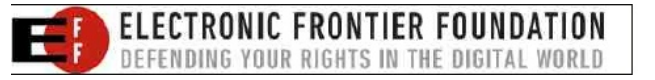

## Inkscape Oktató: Valenti-napi szív és háttér

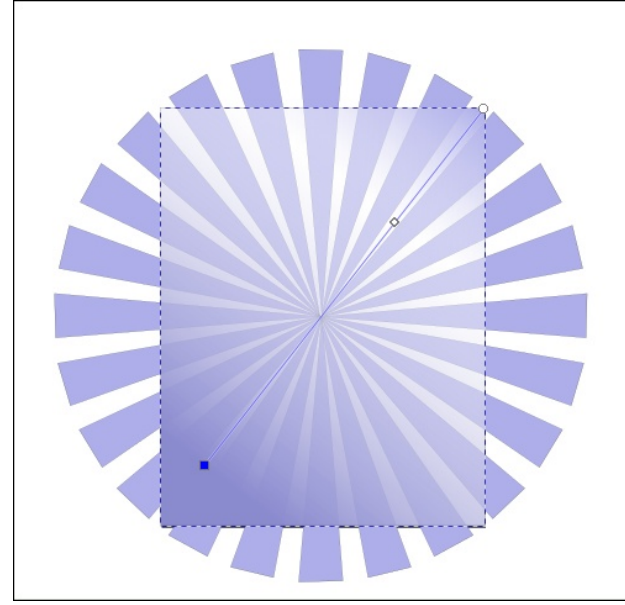

A Beziér-eszközzel készítsd el a szív "felét" a csomópontok húzásával (ahogy ms\_meme mondta) egészen addig, amíg a neked tetsző formát meg nem kapod.

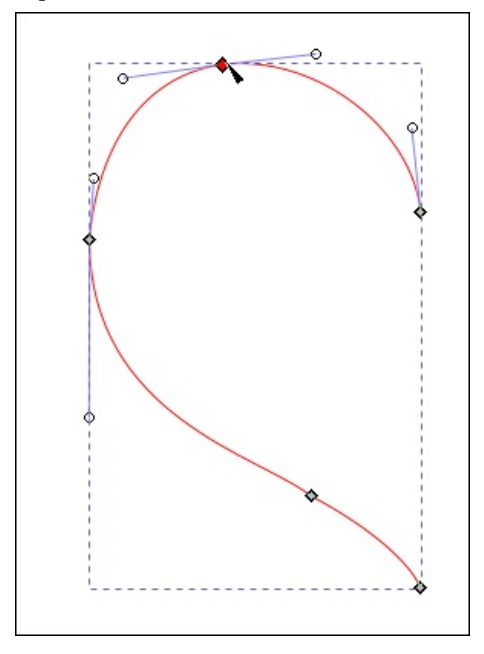

Kettőzd és vízszintesen tükrözd, majd a két felet húzd össze az Igazítás és elrendezés-sel. Mindkettőt kiválasztva menj az **Útvonal**  $\rightarrow$  **Összevonás-**hoz és egyesítsd, Az egyes pontokat is ki kell jelölnöd (ahol a fél darabok összejönnek, mindnek van kettő-kettő) és kattints a **Kijelölt csomópontok összekapcsolásá**-ra. A körvonal színét állítsd be és kitöltésnél lineáris színátmenet legyen.

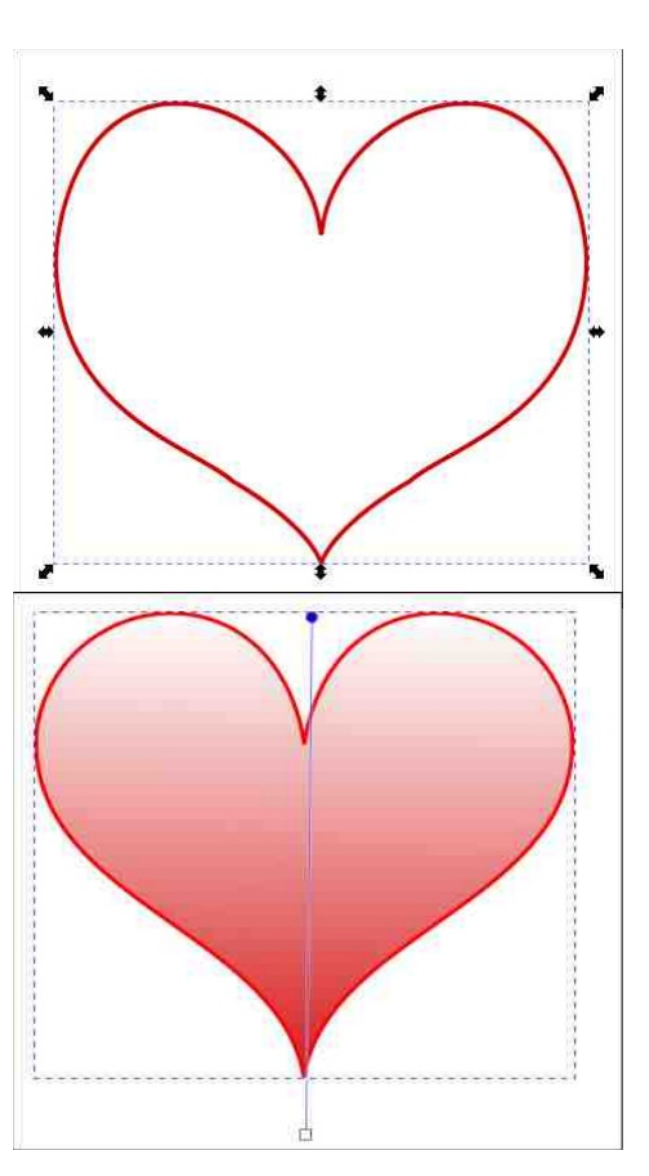

Oké. Most kettőzd a szívet, kicsinyítsd kicsit, állíts a színén és halmozd egymásra.

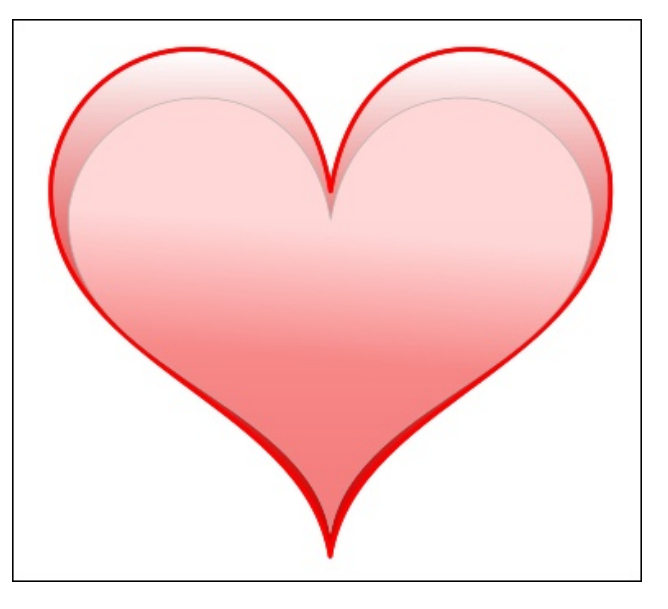

Nálam a felső szív egy kicsit sötétebb piros és rózsaszínűbb az aljánál, mint felül. Az alsó szív körvonala sötét piros, 4 pixel miközben az felső szív körvonala szürke, 2 px. Te csinálhatod másképpen is.

Ezt a szívet kettőzheted, átszínezheted és virágokat, árnyékokat és bármi mást adhatsz hozzá. Az eredeti leírásban, amit olvastam, pár virág is volt, amiket dekorációként hozzá lehet adni. Íme, itt egy virág.

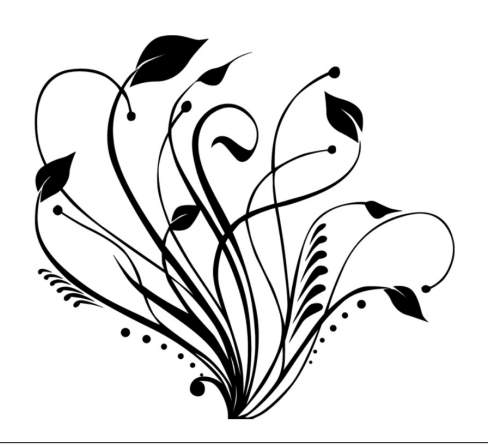

## Inkscape Oktató: Valenti-napi szív és háttér

A szívet többször kettőztem, különféle színátmenetekkel töltöttem ki és elrendeztem a rajzomon. A Szívet kijelölve visszamentem a **Csempézett klónok létrehozásá…**-hoz, a sorok és oszlopok számát 1-re illetve 6-ra állítottam (a napsugárhoz ezek 1 és 12 voltak), a forgatást 15 helyett 60-ban határoztam meg. Ez egy csodás virágot eredményez.

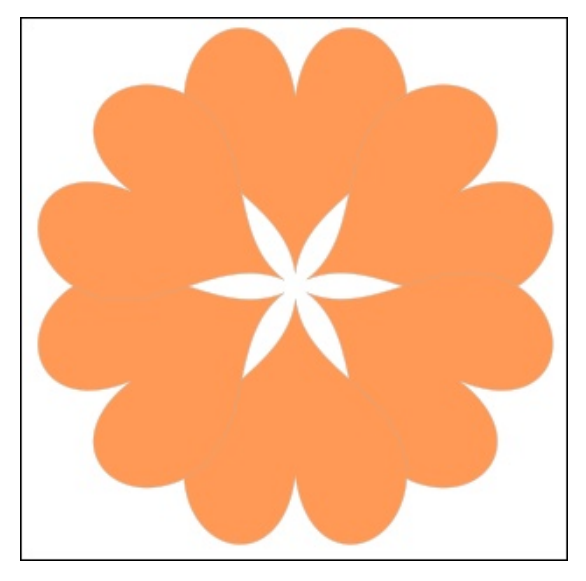

Valamit lehet tenni a közepébe, hogy még színesebb legyen.

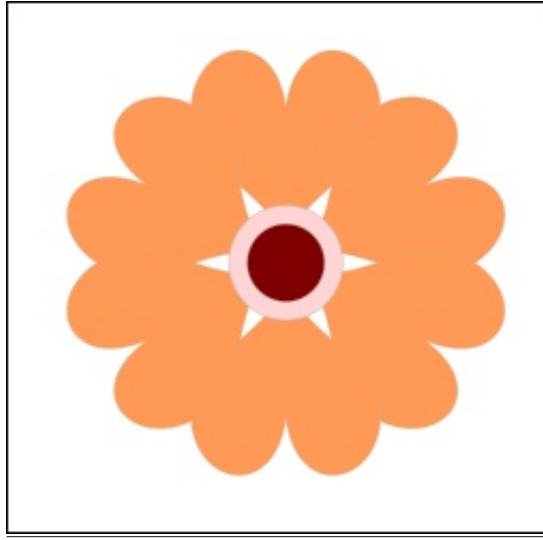

Importáltam a virágot és azt kiválasztva elmentem az **Útvonal**  $\rightarrow$  **Bitkép vektorizálása**-ra. Ez leképezi a virágot a fehér háttér nélkül (amit nehéz lenne beilleszteni a projektbe). Az útvonalat kijelölve párszor kettőztem, fehérre váltottam és beillesztettem a képbe több helyen is. Amikor az elképzeléseimnek megfelelően már mindent elrendeztem, akkor az aljára illesztettem egy Valentin-napi kívánságot.

Fel kell hívnom a figyelmedet arra, hogy exportáláskor a LAPOT exportáld. Ha a **rajzot** exportálnád és oldalt lennének olyasmik, amiket nem használtál fel, azokat is viszi. Így érheted el, hogy a napsugarat a lapszélek vágják. Én még egy 1 px-es keretet is szerkesztettem köré, de ez már tőled függ.

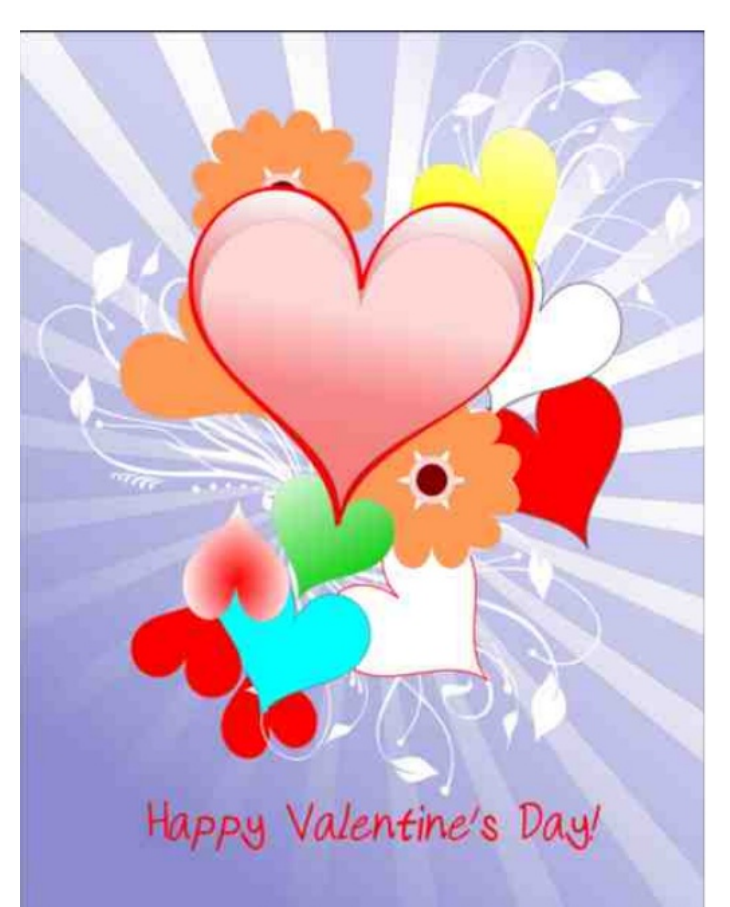

A Klónozott csempe készítését, a Színátmenetet és a Kettőzést használtuk, illetve a Bitkép vektorizálását és csináltunk. A tiéd biztos csodás lett! Jó szórakozást!

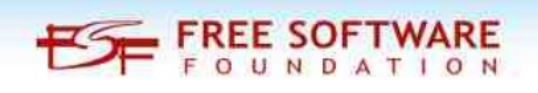

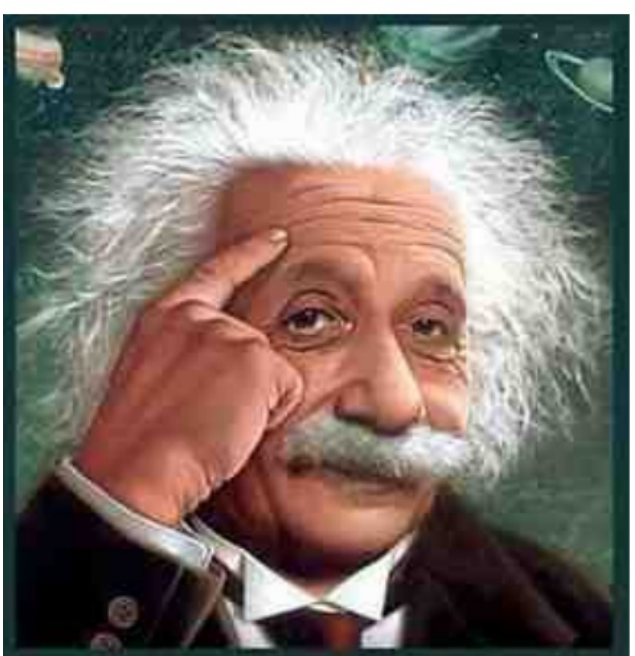

It's easier than E=mc<sup>2</sup> It's elemental It's light years ahead It's a wise choice It's Radically Simple It's ...

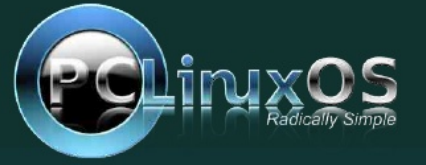

PCLinuxOS Magazine